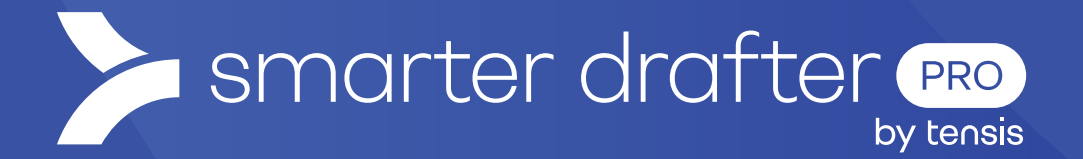

# **Email Settings**

Help Guide

Published: 16 January 2025

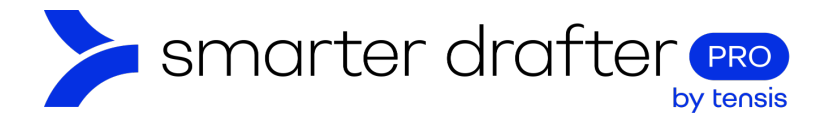

#### Table of Contents

| 1. | Open the Email Settings |                     |    |  |  |  |
|----|-------------------------|---------------------|----|--|--|--|
|    | 1.1                     | Edit Email Settings | .2 |  |  |  |
|    | 1.2                     | Review the Template | .3 |  |  |  |

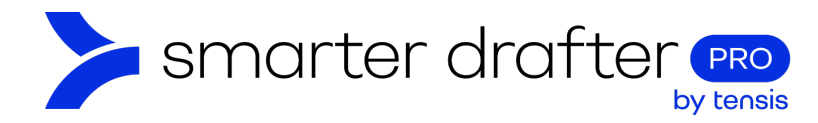

## 1. Open the Email Settings

## 1.1 Edit Email Settings

To modify the emails that are sent through Smarter Drafter:

- 1. Click Account in the navigation menu.
- 2. Click the **General** tab.
- 3. Open the Email Settings menu and click Sender Details.
- 4. In this space, you can set the **From Email Address** this email will appear as the sender's email address when an email is received from Smarter Drafter.
- 5. The **From Display Name** field allows you to add a name that will appear as the sender of an email that comes from Smarter Drafter.
- 6. You can add a **Signature** to the email, and format it with the formatting tools.

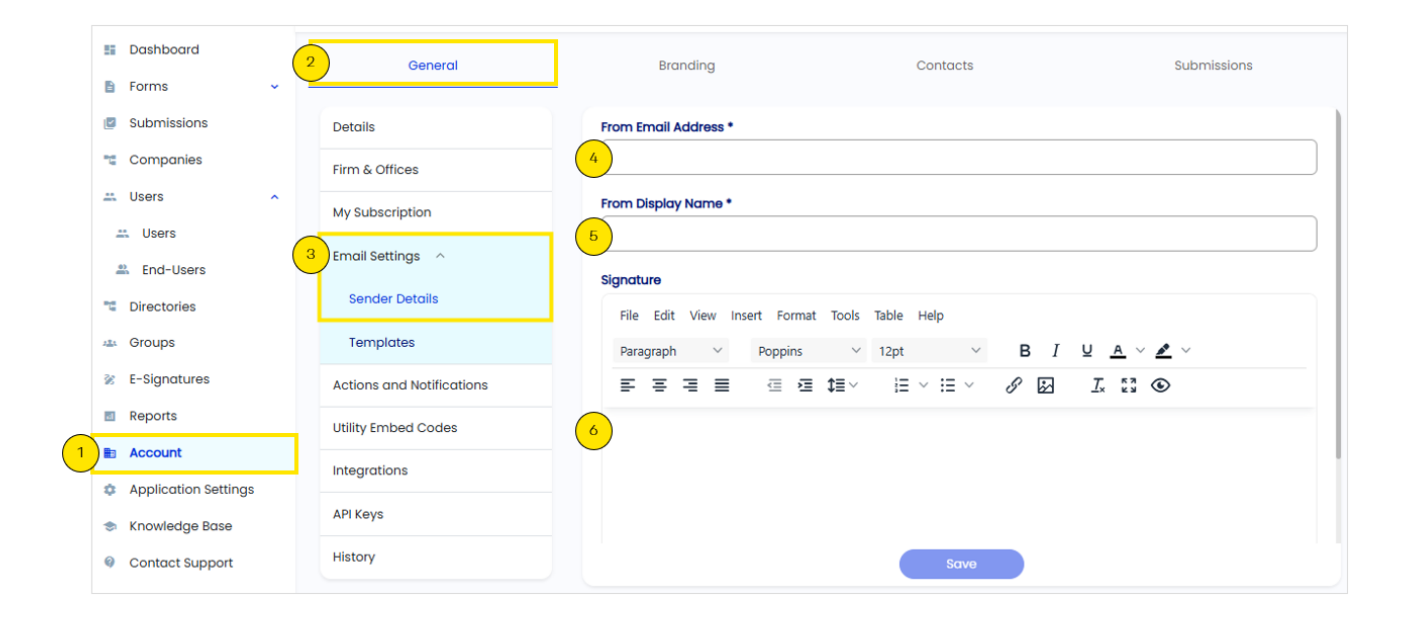

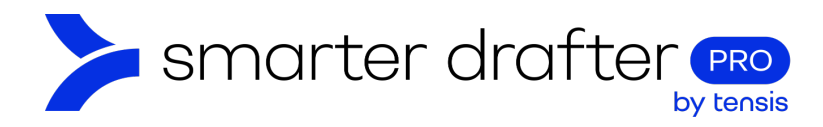

## 1.2 Review the Template

Now that you have set up the email, it's time to review the templates:

- 1. Click **Templates**. All of the email templates that are in use will populate the list.
- 2. To edit any of the email templates, click the pencil shaped edit button. This will open the editor.
- 3. To send a preview, click the arrow shaped send button, and the email will be sent to the address recorded in your Account details.

| <ul> <li>Dashboard</li> <li>Forms </li> </ul> | General                   | Branding                           | Contacts          | Submissions                                                                                              |
|-----------------------------------------------|---------------------------|------------------------------------|-------------------|----------------------------------------------------------------------------------------------------|
| Submissions                                   | Details                   | Q. Search                          |                   | Resend an invitation to submit an Intake Form                                                            |
| 📲 Companies                                   | Firm & Offices            | Name Recipients                    |                   | containing a link to the Form, comments and<br>basic instructions on how to complete it                  |
| Users                                         | My Subscription           | Form Resume URL to<br>Client       | / >               | Hi Carmen,                                                                                               |
| 🛎 End-Users                                   | Email Settings $\land$    | Intake Form to Client              |                   | You're receiving this email because Smarter Drafter                                                      |
| Cirectories                                   | Sender Details            | Intake Form to Owner               |                   | complete an instruction-taking form for your<br>Document One.                                            |
| Groups                                        | 1 Templates               | New Liser Welcome Emoil            |                   | To complete the process, please follow the                                                               |
| E-Signatures                                  | Actions and Notifications |                                    |                   | steps below:                                                                                             |
| Reports                                       | Utility Embed Codes       | Password 2                         | 2 3               | 1. Access the form by following this link.                                                               |
| Account                                       | Integrations              | Send Intake Form Back to<br>Client | <pre>/ &gt;</pre> | 2. Answer all the required questions. Note that you<br>can save your progress and resume it later if you |
| Application Settings                          |                           | Submission Integration             |                   | don't have all the answers available.                                                                    |
| 🐡 Knowledge Base                              | API Keys                  | 0 of 0 1< < > >                    |                   | 3. Click the 'Submit' button on the final page when<br>you're done.                                      |
| Ø Contact Support                             | History                   |                                    |                   | Once you've submitted the form, your advisor will be                                                     |